## Création d'une VM Wallix PAM dans Azure

## Choisir l'image WAB Suite depuis le marketplace

1. S'authentifier sur le portail Microsoft Azure et accéder au tableau de bord.

2. On the hub menu, click on New. 3. On the New blade, enter "wab" in the search area and press Enter. 4. On the Everything blade, click on Wallix-Wabsuite.

From: / - Les cours du BTS SIO

Permanent link: /doku.php/reseau/pam/wallix/azurewallixcreation?rev=1712840445

Last update: 2024/04/11 15:00

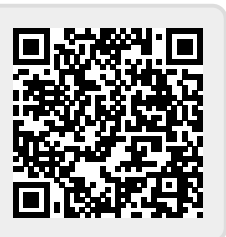